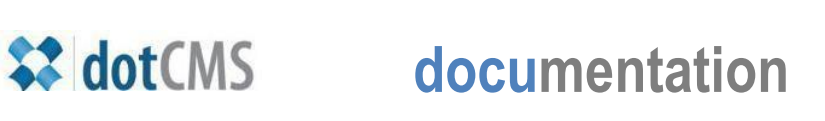

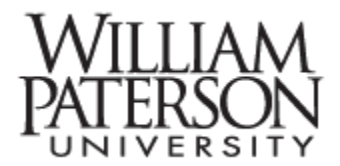

## Accessing & Navigating the CMS

Before you can edit a webpage (or content area on a webpage) you need to be able to know how to enter the site, understand what you see there, and be able to move comfortably through files and folders. In this document we will discuss:

- I. Access dotCMS
- II. Identify and navigate files and folders

## I. Access dotCMS

- Open your web browser, enter this address and Enter (return): <u>http://www.wpunj.edu/c</u>
- b. This address will work whether you are on campus or off. On campus you can use this address: <u>http://cms/c</u>

| Login |             |                 |
|-------|-------------|-----------------|
|       | User ID :   |                 |
|       | Password :  |                 |
|       | Remember Me |                 |
|       | 🦀 Sign In   |                 |
|       |             | Forgot password |

- c. Enter your WPUNJ username and password in the login interface.
- d. Select the Remember Me box the first time you access the site
- e. Click the Sign In button
- f. Select the Website tab to see the menu in the Browser area. Click on Website Browser to continue. (\*Publishers can access the Workflow tab to edit and approve edited pages.)

| tt dotCM         | 5 / 100 / 100 / 100               |                                  |                               |  |
|------------------|-----------------------------------|----------------------------------|-------------------------------|--|
| Home<br>Workflow | Website<br>Folders, Files & Pages | Content<br>Search & Edit Content | Calendar<br>Events Management |  |
| 🍚 Globa          | 🚰 Website Browser                 |                                  |                               |  |
| Workfl           | HTML Pages                        |                                  |                               |  |
| Key              | Files words:                      |                                  |                               |  |

## II. Identify and navigate files and folders

- **a.** The **browser menu** will feature one or more **folders**. The screen capture on the left depicts five folders.
- **b.** Click the **plus sign** to reveal **subfolders**, as in the screen capture to the right.
- **c.** When you double-click a folder the contents of that folder will appear in the window on the right, as illustrated below. The Map of Files and Folders identifies each of important elements in this interface (from left to right):

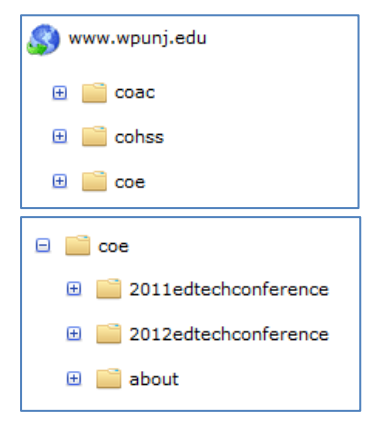

- Folders subsume files
- Files are appended with a .dot, the equivalent of .htm
- Both files and folders can be featured on the webpage menu
- Green balls indicate the file is published; yellow ball files are not
- Files can be locked by the editor
- File names, editor names and editing dates are listed on the right

| elps                                                         |                                                          | MAP- FILES & FOLDERS                         |
|--------------------------------------------------------------|----------------------------------------------------------|----------------------------------------------|
| elem Folders 1                                               | Numbers indicate<br>menu order                           |                                              |
| i field 5<br>outlines<br>smse Files: .dot 2<br>equals .htm 3 | Green and yellow<br>balls indicate<br>publication status | File names,<br>Editors, and<br>Editing dates |
| 📓 index.dot                                                  | Education - Deparments Index                             | Susan Burns 04/27/2012 12:42:27 AM           |
| ac_staff_walshk.dot                                          | COE Faculty and Staff: Kevin Walsh                       | 10/18/2011 04:29:39 PM                       |
| 📼 COE Home                                                   |                                                          | Rochelle Kaplan 11/06/2010 06:07:30 AM       |
| ac_staff_mongillog.dot                                       | COE Faculty and Staff: Geraldine Mongillo                | Brian Publik 10/22/2010 02:07:11 PM          |
| fac_staff_honge.dot                                          | COE Faculty an     Yellow icons                          | Brian Publik 09/29/2010 10:39:08 AM          |
| 📓 fac_staff_wilderh.dot                                      | • COE Faculty an, are locked files                       | Yuri Marder 09/17/2010 12:36:58 AM           |
| 📓 fac_staff_rimmerr.dot                                      | COE Faculty and Staff: Robert Rimmer                     | Yuri Marder 09/17/2010 12:36:51 AM           |
| fac_staff_kowalskym.dot                                      | COE Faculty and Staff: Michelle Kowalsky                 | Yuri Marder 09/17/2010 12:36:43 AM           |
| 📄 fac_staff_kaplanr.dot                                      | COE Faculty and Staff: Rochelle Kaplan                   | Yuri Marder 09/17/2010 12:36:14 AM           |
| 📕 fac_staff_alons.dot                                        | COE Faculty and Staff: Sandra Alon                       | Yuri Marder 09/17/2010 12:35:50 AM           |

- **d.** Double-click to open files and folders. See the **Editing** document for details on how to manage files, and see the **Save/Assign Save/Publish** document to manage workflow.
- **e.** The system may pause to process commands while you are working with files and folders. At these times the **Loading** interface will appear for a few seconds.

| Home<br>Workflow                | Website<br>Folders, Files & Pages | Content<br>Search & Edit Content | Calendar<br>Events Management |          |      |             |          |                 |
|---------------------------------|-----------------------------------|----------------------------------|-------------------------------|----------|------|-------------|----------|-----------------|
| 🞯 www.wpunj.edu Website Browser |                                   |                                  |                               |          |      |             |          | Change Host 🔽   |
| Sites                           | and Folders                       |                                  |                               |          |      |             |          | 🕂 Add New 🔻     |
| ± _                             | _ ccart                           | *                                | Name M                        | Menu Sta | atus | Description | Mod.User | Mod. Date       |
| •                               | CloselyHeld                       |                                  |                               |          |      |             |          |                 |
| • • •                           | centerss                          |                                  |                               |          |      |             |          |                 |
|                                 | cte                               |                                  |                               |          |      |             |          |                 |
|                                 | child-development                 |                                  |                               |          |      |             |          | 3 Show Archived |
| . E                             | ie cie                            | -                                |                               |          |      | <b>u</b>    |          |                 |
| • •                             | Cluster-Program                   | -                                |                               |          |      |             |          |                 |
| •                               | cms                               |                                  | Loading                       |          |      |             |          |                 |
| •                               | coac                              |                                  |                               |          |      |             |          |                 |
| <b>E</b>                        | cohss                             |                                  |                               |          |      |             |          |                 |
|                                 | coe                               |                                  |                               |          |      |             |          |                 |

f. It is important to leave editing areas gently – use the Close Edit mode in the upper left rather than using the browser buttons

When navigating dotCMS please avoid using the browser buttons to move backward and forward!

| Edit Preview Live |  |  |  |  |
|-------------------|--|--|--|--|
| 🕘 Publish Page    |  |  |  |  |
| Page Properties   |  |  |  |  |
| Page Statistics   |  |  |  |  |
| Edit Template     |  |  |  |  |
| Create New Page   |  |  |  |  |
| 쑺 Admin Screen    |  |  |  |  |

**g.** When you are ready to leave dotCMS please select the **Sign Out** button in the upper right, just below your name:

|                                                                                        | Jaehyun Kim 🔺             |   |
|----------------------------------------------------------------------------------------|---------------------------|---|
|                                                                                        | Jaehyun Kim<br>My Account |   |
|                                                                                        | About<br>Disclaimer       |   |
| Menu Status Description                                                                |                           | - |
| <ul> <li>Preparing All Teachers to better Serve English Learners (PATSEL) I</li> </ul> | Logout                    | 5 |